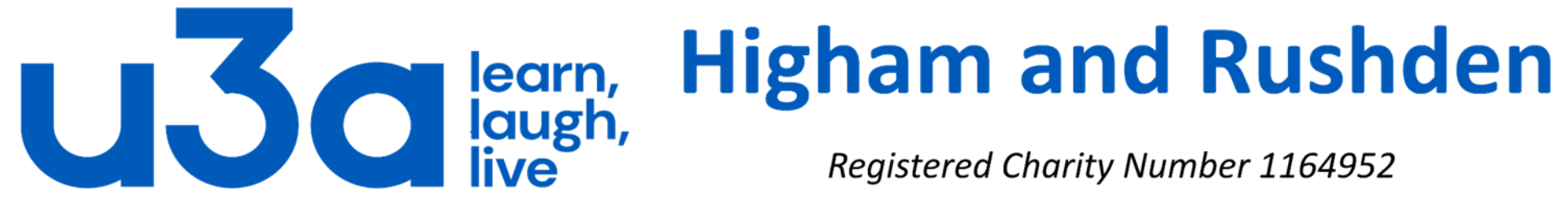

Registered Charity Number 1164952

# **Uninstalling programs**

The longer you have your computer, and the more varied tasks you attempt with it, the more applications (programs) you are likely to have installed. Many programs install a shortcut on the desktop, which can become a lot more cluttered than this example! If there are no icons on your desktop it is likely that you have changed your settings to hide the icons, rather than that nothing has been installed.

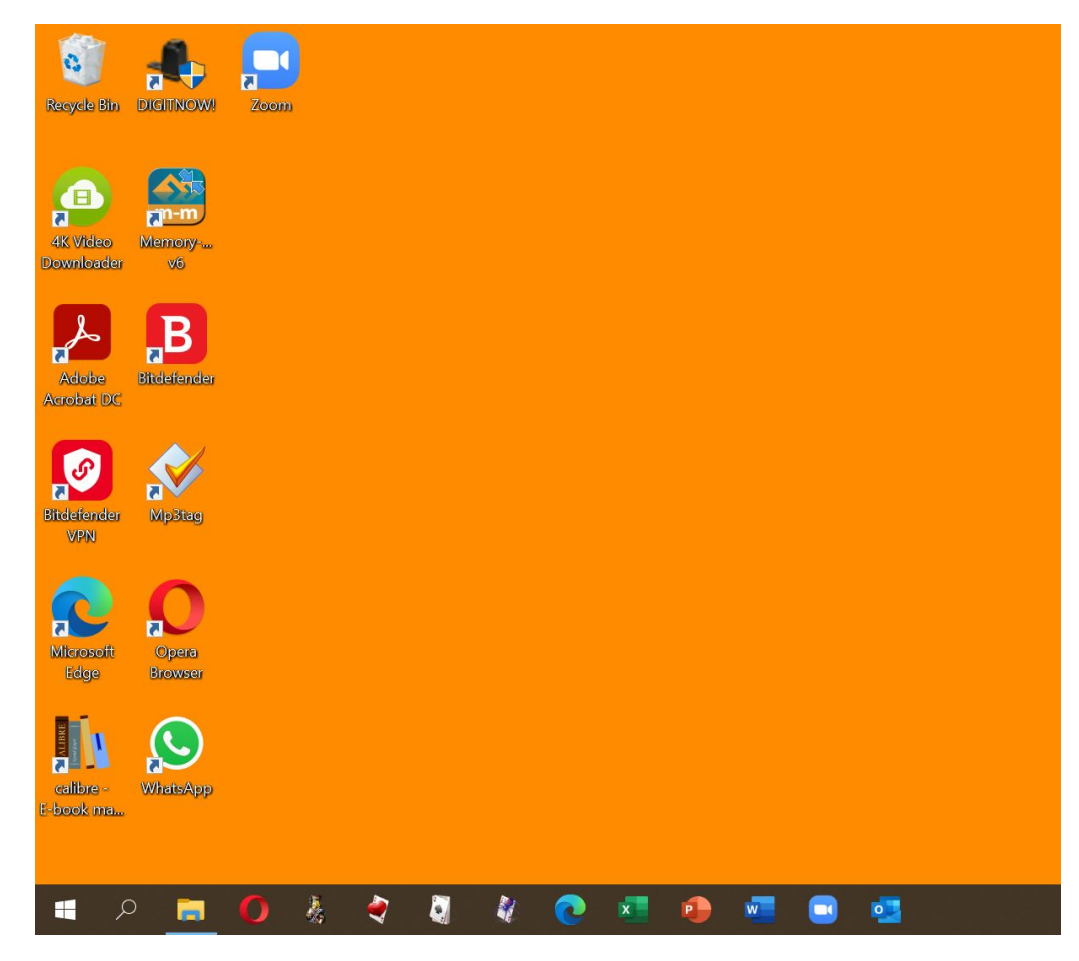

It is important to note that icons on the desktop are only shortcuts to the actual programs, and deleting the shortcut does not remove the program. Clicking on the Start button will open a screen like this one where all installed programs are listed alphanumerically in the left-hand column.

Folder icons with a down arrow can be expanded to show the actual contents: in some cases these are different programs which can be installed and uninstalled separately.

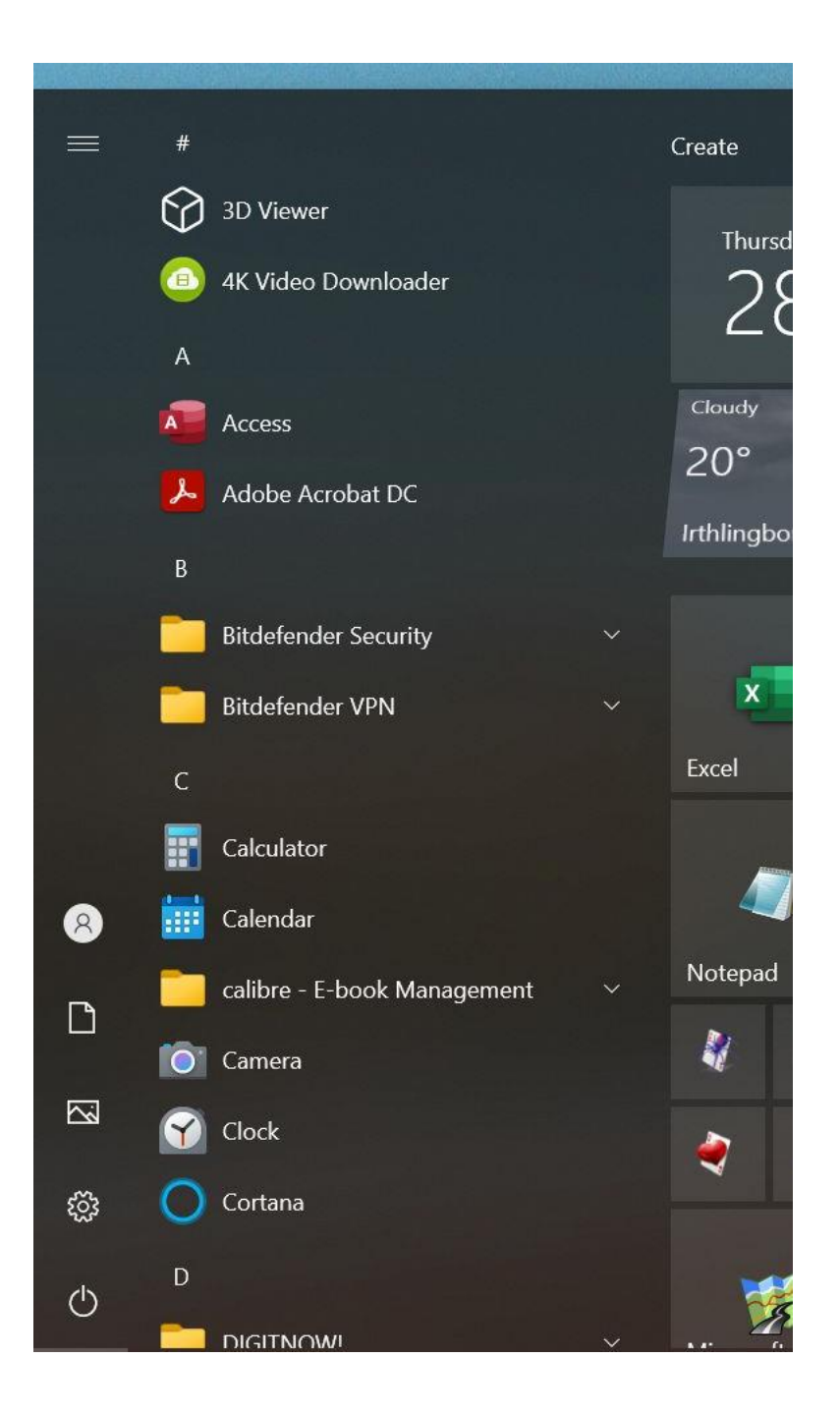

Before deciding whether to uninstall a program it is a very good idea to do the following:

- Ensure you know what the program actually does. Rather than simply opening the
  program it is probably safer to do an internet search for the name of the program and
  look at both the manufacturer's website and any other useful site such as Wikipedia.
- You can also visit <u>https://www.shouldiremoveit.com/</u> or similar sites to see if anyone has had issues with the program or if removal would adversely impact other programs or Windows itself.
- If it is a program which you have purchased, try to locate (and store in a safe place) the email giving details of the purchase in case you decide to reinstall at a later date.

Many programs are installed by computer manufacturers as trial versions in the hope that you will buy the full version. These are referred to as "bloatware". There are also many extras installed with Windows (like some games, Xbox, OneDrive) that many people do not want. The majority are not intrusive and do not take up too much space on your computer so can safely be left if you are worried about removing them or if space on your hard drive is not a problem. Depending on how they were installed, different programs can be uninstalled in different ways There is one method, however, which works in 99.9% of cases and that is the one we will look at now.

We need to open a part of Windows called the Control Panel. If you click on search (next to the Start button) and start typing "Control" Windows will suggest Control Panel very quickly.

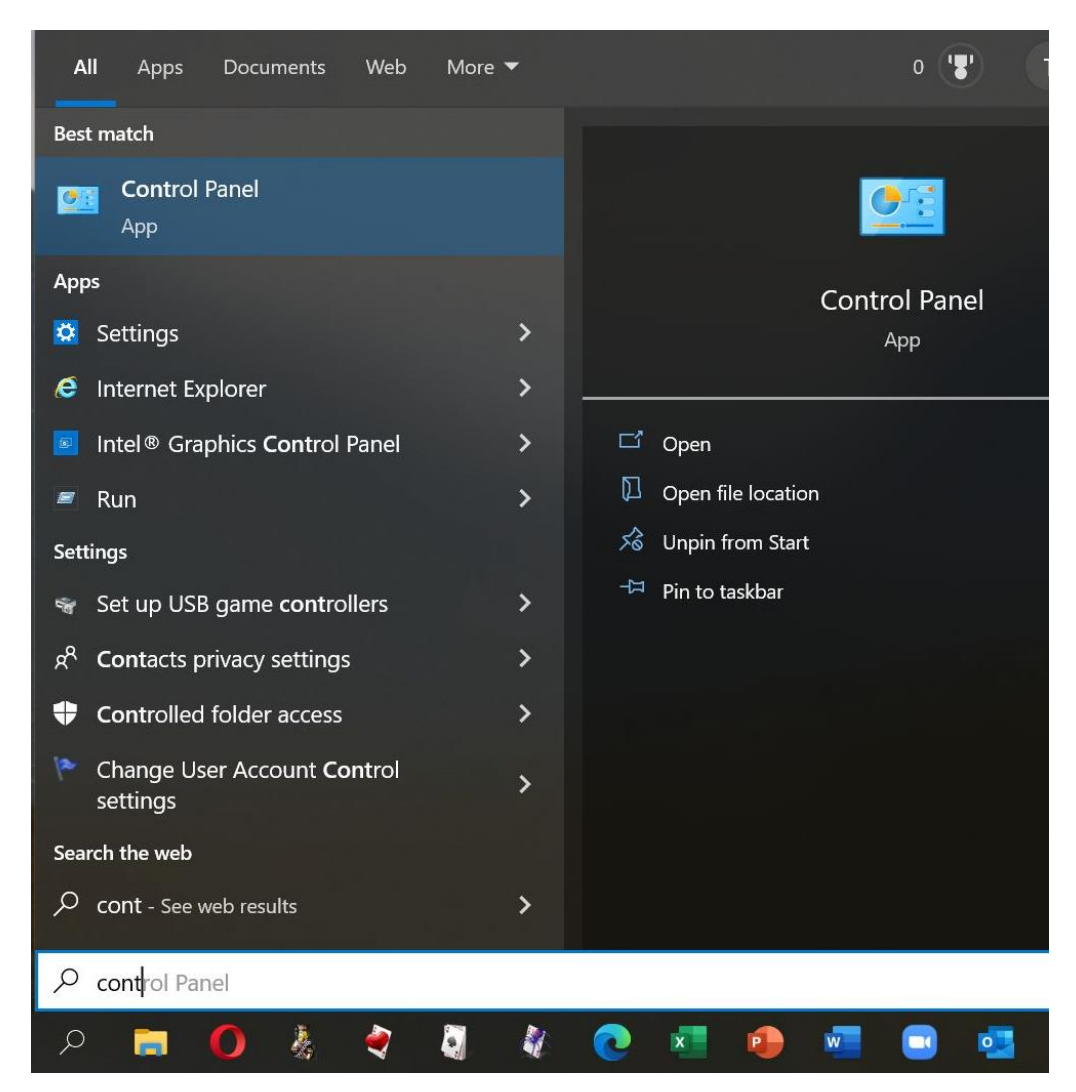

## When you click on Control Panel it will open like this:

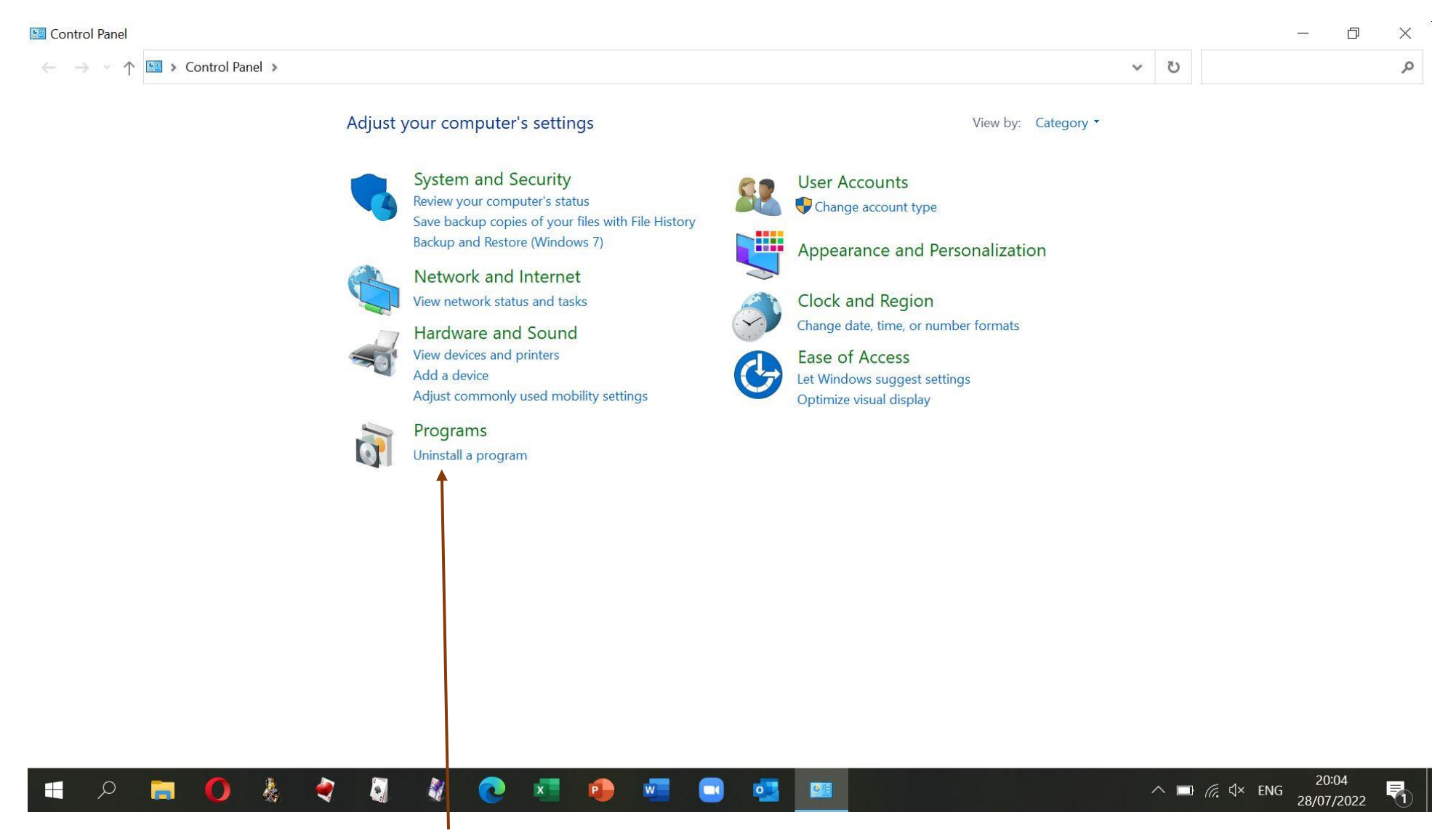

You can now click on "Uninstall a program" in the Programs section.

#### The screen below will open, listing all the installed programs.

| - v A S Control            | Danal & Drograms & Drograms and Fostures                 |                                     |                                                                                                    |         | <u> </u>                                                                                                    | 71   | Search Programs and Easture |  |  |
|----------------------------|----------------------------------------------------------|-------------------------------------|----------------------------------------------------------------------------------------------------|---------|----------------------------------------------------------------------------------------------------|------|-----------------------------|--|--|
|                            |                                                          |                                     |                                                                                                    |         | •                                                                                                    | 0    |                             |  |  |
| ontrol Panel Home          | Uninstall or change a program                            |                                     |                                                                                                    |         |                                                                                                    |      |                             |  |  |
| iew installed updates      | To uninstall a program, select it from the list and then | click Uninstall, Change, or Repair. |                                                                                                    |         |                                                                                                    |      |                             |  |  |
| urn Windows features on or |                                                          |                                     |                                                                                                    |         |                                                                                                    |      |                             |  |  |
| ff                         | Organize •                                               |                                     |                                                                                                    |         |                                                                                                    |      |                             |  |  |
|                            | Name                                                     | Publisher                           | Installed On                                                                                                    | Size    | Version                                                                                                    |      |                             |  |  |
|                            | 4K Video Downloader                                      | Open Media LLC                      | 06/09/2020                                                                                                    | 259 MB  | 4.13.0.3800                                                                                                    |      |                             |  |  |
|                            | 😕 Adobe Acrobat DC (64-bit)                              | Adobe                               | 15/07/2022                                                                                                    | 523 MB  | 22.001.20169                                                                                                    | 9    |                             |  |  |
|                            | B Bitdefender Agent                                      | Bitdefender                         | 12/07/2022                                                                                                    |         | 26.0.1.223                                                                                                    |      |                             |  |  |
|                            | Bitdefender Total Security                               | Bitdefender                         | 14/01/2021                                                                                                    |         | 25.0.10.52                                                                                                    |      |                             |  |  |
|                            | 📀 Bitdefender VPN                                        | Bitdefender                         | 23/06/2022                                                                                                    |         | 25.5.4.50                                                                                                    |      |                             |  |  |
|                            | 🚺 calibre                                                | Kovid Goyal                         | 19/12/2019                                                                                                    | 295 MB  | 4.6.0                                                                                                    |      |                             |  |  |
|                            | DIGITNOW!2.5.0.0                                         |                                     | 24/10/2019                                                                                                    | 61.1 MB |                                                                                                    |      |                             |  |  |
|                            | EVEREST Home Edition v2.20                               | Lavalys Inc                         | 16/06/2020                                                                                                    |         | 2.20                                                                                                    |      |                             |  |  |
|                            | 🔚 Intel® Management Engine Components                    | Intel Corporation                   | 16/06/2020                                                                                                    | 71.0 MB | 11.7.0.1061                                                                                                    |      |                             |  |  |
|                            | 🍫 IrfanView 4.53 (64-bit)                                | Irfan Skiljan                       | 16/06/2020                                                                                                    | 6.50 MB | 4.53                                                                                                    |      |                             |  |  |
|                            | 🔽 Lenovo App Explorer                                    | SweetLabs for Lenovo                | 23/06/2022                                                                                                    |         | 0.273.4.468                                                                                                    |      |                             |  |  |
|                            | Lenovo Vantage Service                                   | Lenovo Group Ltd.                   | 23/06/2022                                                                                                    | 39.2 MB | 3.13.14.0                                                                                                    |      |                             |  |  |
|                            | Dogitech Presentation                                    | Logitech                            | 16/06/2020                                                                                                    | 24.8 MB | 1.60.31                                                                                                    |      |                             |  |  |
|                            | 🔗 Memory-Map                                             | Memory-Map                          | 03/08/2021                                                                                                    | 45.1 MB | 6.4.3                                                                                                    |      |                             |  |  |
|                            | 🕽 Microsoft 365 - en-us                                  | Microsoft Corporation               | 08/07/2022                                                                                                    |         | 16.0.15330.2                                                                                                    | 0230 |                             |  |  |
|                            | Microsoft Access database engine 2010 (English)          | Microsoft Corporation               | 01/05/2021                                                                                                    | 187 MB  | 14.0.6029.10                                                                                                    | 00   |                             |  |  |
|                            | 😼 Microsoft AutoRoute 2013                               | Microsoft Corporation               | 23/06/2022                                                                                                    | 2.92 GB | 19.0.21.0500                                                                                                    |      |                             |  |  |
|                            | CMicrosoft Edge                                          | Microsoft Corporation               | 15/07/2022                                                                                                    |         | 103.0.1264.6                                                                                                    | 2    |                             |  |  |
|                            | Microsoft Edge WebView2 Runtime                          | Microsoft Corporation               | 17/07/2022                                                                                                    |         | 103.0.1264.6                                                                                                    | 2    |                             |  |  |
|                            | Microsoft Streets & Trips 2013                           | Microsoft Corporation               | 01/05/2019                                                                                                    | 1.80 GB | 19.0.18.1100                                                                                                    |      |                             |  |  |
|                            |                                                          |                                     | And the second second sec |         | A REAL PROPERTY AND A REAL PROPERTY AND A REAL |      |                             |  |  |

0

P

W

2

٢

Currently installed programs Total size: 6.44 GB 34 programs installed

ρ When you highlight a program by clicking on it in the list in the window, the option to Uninstall will appear in the list header. For some programs "Change" and "Repair" are also available.

| Programs and Features                                        |                                                            |                                    |              |                       | - 0                          | X |
|--------------------------------------------------------------|------------------------------------------------------------|------------------------------------|--------------|-----------------------|------------------------------|---|
| ← → → ↑ 🕅 > Control Panel > Programs > Programs and Features |                                                            |                                    |              |                       | Search Programs and Features | Q |
| Control Panel Home                                           | Uninstall or change a program                              |                                    |              |                       |                              |   |
| View installed updates                                       | To uninstall a program, select it from the list and then c | lick Uninstall. Change, or Repair. |              |                       |                              |   |
| Turn Windows features on or                                  |                                                            |                                    |              |                       |                              |   |
| off                                                          | Organize 🔻 Uninstall                                       |                                    |              |                       |                              | 0 |
|                                                              | Name                                                       | Publisher                          | Installed On | Size Version          |                              | ^ |
|                                                              | 4K Video Downloader                                        | Open Media LLC                     | 06/09/2020   | 259 MB 4.13.0.3800    |                              |   |
|                                                              | Adobe Acrobat DC (64-bit)                                  | Adobe                              | 15/07/2022   | 523 MB 22.001.20169   |                              |   |
|                                                              | B Bitdefender Agent                                        | Bitdefender                        | 12/07/2022   | 26.0.1.223            |                              |   |
|                                                              | Bitdefender Total Security                                 | Bitdefender                        | 14/01/2021   | 25.0.10.52            |                              |   |
|                                                              | Bitdefender VPN                                            | Bitdefender                        | 23/06/2022   | 25.5.4.50             |                              |   |
|                                                              | 🚺 calibre                                                  | Kovid Goyal                        | 19/12/2019   | 295 MB 4.6.0          |                              |   |
|                                                              | DIGITNOW!2.5.0.0                                           |                                    | 24/10/2019   | 61.1 MB               |                              |   |
|                                                              | EVEREST Home Edition v2.20                                 | Lavalys Inc                        | 16/06/2020   | 2.20                  |                              |   |
|                                                              | 🔚 Intel® Management Engine Components                      | Intel Corporation                  | 16/06/2020   | 71.0 MB 11.7.0.1061   |                              |   |
|                                                              | 🏶 IrfanView 4.53 (64-bit)                                  | Irfan Skiljan                      | 16/06/2020   | 6.50 MB 4.53          |                              |   |
|                                                              | Lenovo App Explorer                                        | SweetLabs for Lenovo               | 23/06/2022   | 0.273.4.468           |                              |   |
|                                                              | Lenovo Vantage Service                                     | Lenovo Group Ltd.                  | 23/06/2022   | 39.2 MB 3.13.14.0     |                              |   |
|                                                              | Logitech Presentation                                      | Logitech                           | 16/06/2020   | 24.8 MB 1.60.31       |                              |   |
|                                                              | 🔗 Memory-Map                                               | Memory-Map                         | 03/08/2021   | 45.1 MB 6.4.3         |                              |   |
|                                                              | 1 Microsoft 365 - en-us                                    | Microsoft Corporation              | 08/07/2022   | 16.0.15330.20230      |                              |   |
|                                                              | Microsoft Access database engine 2010 (English)            | Microsoft Corporation              | 01/05/2021   | 187 MB 14.0.6029.1000 |                              |   |
|                                                              | Wicrosoft AutoRoute 2013                                   | Microsoft Corporation              | 23/06/2022   | 2.92 GB 19.0.21.0500  |                              |   |
|                                                              | C Microsoft Edge                                           | Microsoft Corporation              | 15/07/2022   | 103.0.1264.62         |                              |   |
|                                                              | Microsoft Edge WebView2 Runtime                            | Microsoft Corporation              | 17/07/2022   | 103.0.1264.62         |                              |   |
|                                                              | 😼 Microsoft Streets & Trips 2013                           | Microsoft Corporation              | 01/05/2019   | 1.80 GB 19.0.18.1100  |                              |   |
|                                                              | Microsoft Update Health Tools                              | Microsoft Corporation              | 05/04/2022   | 1.01 MB 3.67.0.0      |                              |   |
|                                                              |                                                            |                                    | 47 102 12020 | E 44 MD 40 0 20240    |                              | ~ |

Help link: http://www.blazevideo.com

-

Size: 61.1 MB

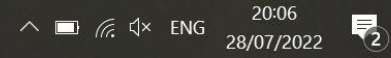

## When you click on "Uninstall" you will often get a message checking that you are sure.

You may have noticed a link saying "Turn Windows features on or off". The screen to the right shows which background features are covered by this, but you will be very unlucky indeed if you ever need to tweak these settings.

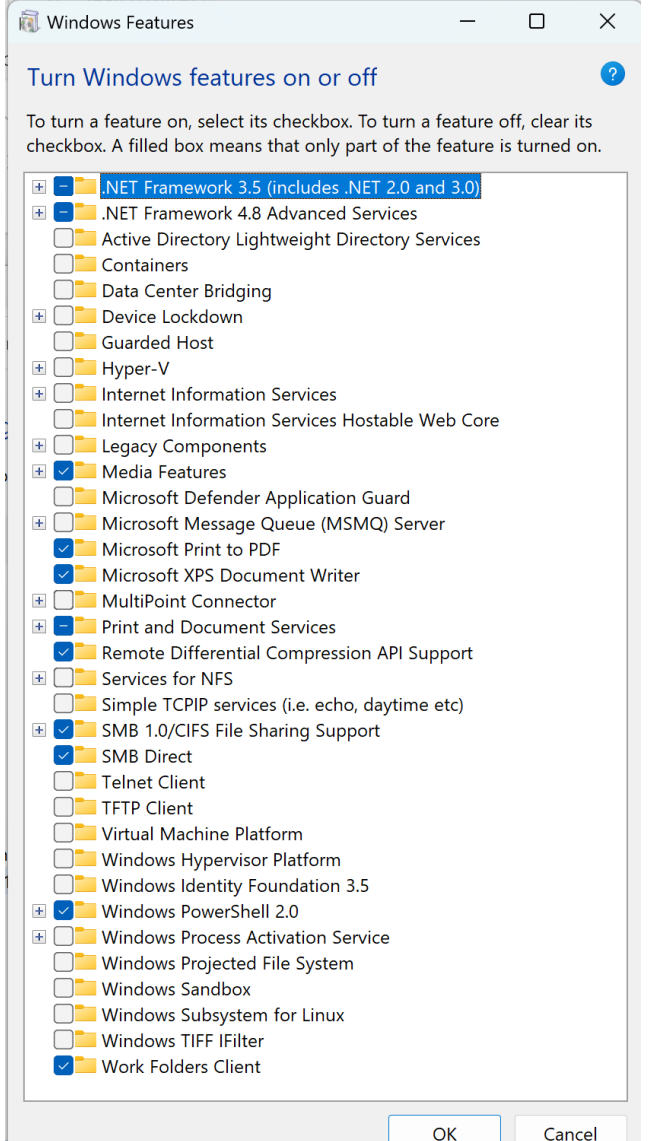